# <u>รายละเอียดการสร้าง/ขออีเมลรับส่งหนังสือราชการตามระเบียบสำนักนายกรัฐมนตรี</u> <u>ว่าด้วยงานสารบรรณ (ฉบับที่ 4) พ.ศ. 2564 สำหรับองค์กรปกครองส่วนท้องถิ่น</u>

เรียน องค์กรปกครองส่วนท้องถิ่น (อปท.) ทุกแห่ง

ตามที่ ระเบียบสำนักนายกรัฐมนตรี ว่าด้วยงานสารบรรณ (ฉบับที่ 4) พ.ศ. 2564 ได้มีผล ใช้บังคับเมื่อวันที่ 23 สิงหาคม พ.ศ. 2564 ที่ผ่านมา กำหนดให้อีเมลกลางของส่วนราชการที่ใช้ใน การรับส่งหนังสือราชการระหว่างกัน (รวมองค์กรปกครองส่วนท้องถิ่น) ต้องขึ้นต้นด้วยคำว่า saraban นั้น เพื่อให้องค์กรปกครองส่วนท้องถิ่น (อปท.) สามารถสร้าง/ขออีเมลดังกล่าวได้อย่างรวดเร็วและ สอดคล้องกับระเบียบๆ ดังกล่าว สำนักงานพัฒนารัฐบาลดิจิทัล (องค์การมหาชน) หรือ สพร. ในฐานะ หน่วยงานที่ระเบียบๆ มอบหมายให้รวบรวมและเผยแพร่อีเมลกลางของหน่วยงานของรัฐ ขอชี้แจง ประเด็นต่าง ๆ ดังนี้

<u>ประเด็นที่หนึ่ง</u> อีเมลกลางที่หน่วยงานใช้รับส่งหนังสือราชการระหว่างกัน<u>ไม่สามารถใช้</u> อีเมลฟรีของภาคเอกชน ไม่ว่าจะเป็น gmail, yahoo, hotmail, outlook ได้ จำเป็นต้องใช้อีเมลที่มี ชื่อโดเมน (Domain name) (หลังเครื่องหมาย @) ของภาครัฐเท่านั้น เหตุผลสำคัญ คือ ความน่าเชื่อถือ เนื่องจากถ้าใช้อีเมลฟรีของภาคเอกชน ทุกคนสามารถสมัครใช้งานได้ ดังนั้น จึงไม่อาจพิสูจน์ได้ว่า อีเมลที่ ได้รับมานั้น มาจากหน่วยงานของรัฐจริงหรือไม่

<u>ประเด็นที่สอง</u> อปท. มีทางเลือกในการสร้าง/ขออีเมลกลางที่ใช้รับส่งหนังสือราชการทั้งสิ้น <u>3 ทางเลือก</u> ขอความกรุณาเลือกดำเนินการทางใดทางหนึ่ง ดังต่อไปนี้

<u>ทางเลือกที่หนึ่ง</u> อปท. สร้างอีเมลกลางเอง โดยกำหนดรูปแบบเป็น

"saraban@ชื่อ อปท. ภาษาอังกฤษ ที่สะกดตรงกับเว็บไซต์ของ อปท. ตามด้วย .go.th หรือ .com"

### <u>ตัวอย่าง</u>

องค์การบริหารส่วนจังหวัดแพร่ เว็บไซต์ของหน่วยงาน คือ www.phraepao.go.th จึงกำหนดอีเมลกลางเป็น saraban<mark>@phraepao.go.th</mark>

เทศบาลนครสงขลา อำเภอเมืองสงขลา จังหวัดสงขลา เว็บไซต์ของหน่วยงาน คือ www.**songkhlacity**.go.th จึงกำหนดอีเมลกลางเป็น saraban@<mark>songkhlacity.go.th</mark>

เทศบาลเมืองศรีสะเกษ อำเภอเมืองศรีสะเกษ จังหวัดศรีสะเกษ เว็บไซต์ของหน่วยงาน คือ www.**musisaket**.go.th จึงกำหนดอีเมลกลางเป็น saraban<mark>@musisaket.go.th</mark>

เทศบาลตำบลกกโก อำเภอเมืองลพบุรี จังหวัดลพบุรี เว็บไซต์ของหน่วยงาน คือ www.<mark>kokko</mark>.go.th จึงกำหนดอีเมลเป็น saraban@kokko.go.th

หน้า | ๒

องค์การบริหารส่วนตำบลกระแจะ อำเภอนายายอาม จังหวัดจันทบุรี เว็บไซต์ของ หน่วยงาน คือ **krajae**.go.th จึงกำหนดอีเมลกลางเป็น saraban@krajae.go.th

องค์การบริหารส่วนตำบลโชคชัย อำเภอดอยหลวง จังหวัดเชียงราย เว็บไซต์ของ หน่วยงาน คือ **sao-chockchai.com** จึงกำหนดอีเมลกลางเป็น saraban@sao-chockchai.com

สำหรับทางเลือกที่หนึ่งนี้ อปท. อาจต้องสอบถามรายละเอียดค่าใช้จ่ายจากบริษัท ที่พัฒนาเว็บไซต์ให้ อปท. ว่า จะสามารถสร้างอีเมลเพิ่มเติมให้ อปท. ได้หรือไม่ มีค่าใช้จ่ายเท่าไหร่ ในกรณีที่บริษัทสามารถสร้างอีเมลให้ อปท. ได้ และ อปท. สามารถตกลงเรื่องค่าใช้จ่ายกับบริษัทได้ จนเป็นที่น่าพอใจ ขอความกรุณา อปท. ใช้งานอีเมลดังกล่าวที่ขึ้นต้นด้วยคำว่า saraban ส่งข้อมูล มาที่ สพร. อีเมล dcc\_division@dga.or.th ด้วยข้อความตามตัวอย่าง

"เรียนสำนักงานพัฒนารัฐบาลดิจิทัล (องค์การมหาชน) <mark>องค์การบริหารส่วนตำบล</mark> กระแจะ อำเภอนายายอาม จังหวัดจันทบุรี ขอแจ้งอีเมลกลางสำหรับรับส่งหนังสือราชการ คือ saraban@krajae.go.th"

<u>หมายเหตุ</u> ข้อมูลที่เป็นตัวอักษรสีแดงสามารถเปลี่ยนแปลงให้เหมาะสมและ สอดคล้องกับข้อมูลของ อปท. แต่ละแห่งได้

เมื่อ สพร. ได้รับอีเมลของท่านแล้ว จะรีบเผยแพร่ทางเว็บไซต์ของ สพร. โดยเร็วที่สุด เท่าที่จะเป็นไปได้ที่ <u>https://www.dga.or.th/document-sharing/dga-3263/mailgothai/</u> โดยไม่รอหนังสือราชการที่เป็นทางการ</u> เมื่อเผยแพร่เรียบร้อยแล้ว สพร. จะแจ้งให้ อปท. รับทราบ ทางอีเมลที่ขึ้นต้นด้วยคำว่า saraban ต่อไป

หลังจากนั้น ขอความกรุณาช่วยทำหนังสือแจ้ง สพร. อย่างเป็นทางการ โดย เรียน ผู้อำนวยการสำนักงานพัฒนารัฐบาลดิจิทัล แล้วใช้อีเมลที่ขึ้นต้นด้วยคำว่า saraban ส่ง ไฟล์หนังสือราชการมาที่ dcc\_division@dga.or.th <u>โดยไม่จำเป็นต้องส่งเอกสารกระดาษ</u> <u>มาทางไปรษณีย์อีก</u>

<u>ทางเลือกที่สอง</u> ติดต่อกรมส่งเสริมการปกครองท้องถิ่น (สถ.) เพื่อขอให้ สถ. สร้าง อีเมลกลางให้ อปท. โดยไม่เสียค่าใช้จ่าย รูปแบบของอีเมลกลาง คือ "saraban\_รหัส 8 หลักของ อปท. แต่ละแห่ง ตามที่ สถ.กำหนด@dla.go.th" ซึ่งท่านสามารถค้นหารหัส อปท. 8 หลักได้ที่ เว็บไซต์ของ สถ. ที่ <u>http://www.dla.go.th/servlet/InfoServlet</u> โดยท่านต้องสอบถามรหัสผ่าน จาก สถ. และทดสอบการเข้าใช้งานอีเมลกลางให้เรียบร้อยก่อนที่จะแจ้งอีเมลกลางมายัง สพร.

ท่านสามารถติดต่อกรมส่งเสริมการปกครองท้องถิ่นได้ที่ 02-241-9000 ต่อ 1108 หรือ 1109

#### <u>ตัวอย่าง</u>

องค์การบริหารส่วนจังหวัดอุตรดิตถ์ รหัสประจำ อปท. คือ 02530101 ดังนั้น สถ. จึงสร้างอีเมลกลางให้เป็น saraban\_02530101@dla.go.th

เทศบาลนครยะลา อำเภอเมืองยะลา จังหวัดยะลา รหัสประจำ อปท. คือ 03950102 ดังนั้น สถ. จึงสร้างอีเมลกลางให้เป็น saraban\_03950102@dla.go.th

เทศบาลตำบลท่าช้าง อำเภอเมืองนครนายก จังหวัดนครนายก รหัสประจำ อปท. คือ 05260103 ดังนั้น สถ. สร้างอีเมลกลางเป็น saraban\_05260103@dla.go.th

องค์การบริหารส่วนตำบลหนองมะเขือ อำเภอพล จังหวัดขอนแก่น รหัสประจำ อปท. คือ 06401212 ดังนั้น สถ. สร้างอีเมลกลางเป็น saraban\_06401212@dla.go.th

จากนั้น ขอความกรุณาใช้อีเมลที่ สถ. สร้างให้ ส่งอีเมลมาแจ้ง สพร. เช่นเดียวกับ ทางเลือกที่หนึ่ง เมื่อได้รับอีเมลจาก อปท. แล้ว สพร. จะรีบเผยแพร่อีเมลกลางของ อปท. ทางเว็บไซต์ ให้โดยเร็วที่สุด หลังจากนั้น ขอความกรุณาทำหนังสือแจ้งมาอย่างเป็นทางการอีกครั้งเพื่อให้ สพร. เก็บไว้เป็นหลักฐาน

อนึ่ง ที่ผ่านมา มีการใช้เลขไทยในในชื่ออีเมลกันมาก เช่น ระบุมาในหนังสือว่า saraban\_obobmccbodla.go.th สพร. ขอเรียนให้ทราบว่า แม้ว่า การทำหนังสือราชการจะมี ข้อกำหนดให้ใช้เลขไทย แต่ในการกำหนดหรือสร้างอีเมลนั้น จะไม่สามารถใช้เลขไทยได้ ต้องใช้เป็นเลขอาระบิกเท่านั้น เช่น saraban\_06740209@dla.go.th เป็นอีเมลกลางรับส่ง หนังสือราชการขององค์การบริหารส่วนตำบลบางยาง อำเภอกระทุ่มแบน จังหวัดสมุทรสาคร เป็นต้น

<u>ทางเลือกที่สาม</u> อปท. สามารถเลือกใช้บริการอีเมลของ สพร. ได้ โดยไม่เสียค่าใช้จ่าย สพร. จะสร้างอีเมลให้ตามรูปแบบ "saraban-ชื่อ อปท. ภาษาอังกฤษสะกดตามเว็บไซต์ของ อปท. @lgo.mail.go.th" โดยคำว่า lgo (แอลจีโอ) ย่อมาจาก local government organisation ซึ่ง เป็นคำภาษาอังกฤษขององค์กรปกครองส่วนท้องถิ่น หรือ อปท. นั่นเอง

### <u>ตัวอย่าง</u>

องค์การบริหารส่วนจังหวัดพระนครศรีอยุธยา เว็บไซต์ของหน่วยงาน คือ aypao.go.th ดังนั้น สพร. จึงกำหนดอีเมลกลางเป็น saraban-aypao@lgo.mail.go.th เทศบาลเมืองสุไหงโก-ลก อำเภอสุไหงโก-ลก จังหวัดนราธิวาส เว็บไซต์ของหน่วยงาน คือ www.kolokcity.go.th ดังนั้น สพร. จึงกำหนดอีเมลกลางเป็น saraban-kolokcity@lgo.mail.go.th เทศบาลตำบลตาดทอง อำเภอเมืองยโสธร จังหวัดยโสธร เว็บไซต์ ของหน่วยงาน คือ www.thadthong.go.th ดังนั้น สพร. จึงกำหนดอีเมลกลางเป็น saraban-thadthong@lgo.mail.go.th องค์การบริหารส่วนตำบลแม่สลองนอก อำเภอแม่ฟ้าหลวง จังหวัดเชียงราย เว็บไซต์ของ หน่วยงาน คือ www.maesalongnok.go.th ดังนั้น สพร. จึงกำหนดอีเมลกลางเป็น saraban-maesalongnok@lgo.mail.go.th ถ้าเลือกทางเลือกที่สาม คือ ขอใช้บริการอีเมลของ สพร. ขอความกรุณา กรอกแบบฟอร์มขอใช้บริการ ที่แนบเป็นไฟล์ pdf มาพร้อมกับเอกสารฉบับนี้ ชื่อไฟล์ "1. FM-C17-005 Rev.0 แบบคำขอใช้บริการ MailGoThai.pdf"

## <u>ข้อแนะนำในการกรอกแบบฟอร์มสำหรับทางเลือกที่สาม</u>

<u>ส่วนที่ 1</u> กรอกข้อมูลหน่วยงาน และเจ้าหน้าที่ที่จะดูแลระบบให้ชัดเจน (<mark>เจ้าหน้าที่ดูแลระบบ ต้องเป็นข้าราชการ เจ้าหน้าที่ หรือลูกจ้างของ อปท. เท่านั้น</mark>) โดยเฉพาะหมายเลขโทรศัพท์มือถือ ขอให้กรอกให้ชัดเจน เพราะจะใช้ในการรับรหัสผ่านจาก สพร. ทาง SMS

<u>ส่วนที่ 2</u>รายละเอียดของบริการ

2.1 เลือกเปิดใช้บริการใหม่

2.2 ขอใช้บริการตั้งแต่วันที่ ขอความกรุณากรอกวันที่ห่างไปประมาณ 2 วัน เช่น ถ้าวันที่ กรอกเอกสารเป็นวันที่ 1 กุมภาพันธ์ พ.ศ. 2565 รบกวนกรอกข้อมูลเป็น <mark>วันที่ 3 กุมภาพันธ์</mark> พ.ศ. 2565

2.3 วัตถุประสงค์การใช้งาน รบกวนช่วยเติมข้างหลังว่า "<mark>ใช้เป็นอีเมลรับส่งหนังสือราชการ</mark> (งานสารบรรณ)"

2.4 เลือกไม่เคยมีระบบ Mail

2.5 Domain Name เลือกใช้ของหน่วยงานเอง และกรอกว่า "saraban-ชื่อ อปท. ภาษาอังกฤษสะกดตาม เว็บไซต์ของ อปท. @lgo.mail.go.th"

2.6 จำนวน Account กรอก <mark>1</mark>

2.7 บริการโอนย้ายข้อมูล <mark>เลือกไม่ใช้บริการ</mark>

ตรงช่องผู้ลงนาม ขอความกรุณาเป็นผู้บริหารสูงสุดของหน่วยงาน คือ **ท่านปลัดหรือ** ท่านนายก อปท. ก็ได้) จากนั้น สแกนเอกสารส่งกลับมาที่ contact@dga.or.th และช่วยสำเนาถึง (CC) มาที่ dcc\_division@dga.or.th

## ขั้นตอนการเข้าใช้งานอีเมลที่ สพร. สร้างให้เป็นครั้งแรก

1. เมื่อได้รับเอกสารแล้ว สพร. จะสร้างอีเมลให้หน่วยงาน เมื่อสร้างเสร็จแล้วก็จะมี SMS ไปแจ้งรหัสผ่านที่หมายเลขโทรศัพท์มือถือที่กรอกมาในแบบฟอร์ม ท่านสามารถดูคู่มือการใช้งานอีเมล ได้ที่ <u>https://www.dga.or.th/document-sharing/manual-service/56549/</u>

2. เมื่อเข้าใช้งานครั้งแรก ให้เข้าเว็บไซต์ accounts.mail.go.th ตามภาพ

| Information                                                                                                    | Mell.Go.th<br>Burnanddruodanationart<br>Bortfanthurat | ยินดีด้อนรับเข้าสู่ระบบ M@il.Go.th |  |
|----------------------------------------------------------------------------------------------------|-------------------------------------------------------|------------------------------------|--|
| ขอโฟโอนสัย และปือนหรือผ่านใดๆ หากด่องมีการดำเนินการจะสรหนังสือ<br>หรือสื่อสารผ่านรู้บัติตรอบของหน่วยงามก่านม่านั้น<br>ระวัง! ไม่การคลิกสิงโไดๆ ที่อี่เมลงสอดกลางนั้นส่งมา<br>"หากไม่แน่ใจ ควรติดต่อโดยตรงกับหน่วยงานของอีเมลท์ได้รับ |                                                       | Version; Default                   |  |

 จากภาพในข้อที่ 2 ด้านบน ช่องว่างหลังรูปซองจดหมายสีส้ม กรอกอีเมลของหน่วยงานที่ สพร. สร้างให้ คือ "saraban-ซื่อ อปท. ภาษาอังกฤษสะกดตามเว็บไซต์ของ อปท. @lgo.mail.go.th" ส่วนช่องว่างหลังรูปกุญแจสีส้ม ให้กรอกรหัสที่ได้รับจาก สพร. ทาง SMS จำนวน 10 ตัวอักษร โดยต้องกรอกให้ตรงทุกตัวอักษรทั้งตัวพิมพ์ใหญ่ พิมพ์เล็ก และตัวเลข จากนั้นระบบจะ ให้ตั้งรหัสใหม่ตามภาพ

| formation                                                                                                    | X                                   |                                                                 |       |
|----------------------------------------------------------------------------------------------------|-------------------------------------|-----------------------------------------------------------------|-------|
| A Hold-Go.Th                                                                                                    |                                     | ยินดีต้อนรับเข้าสู่ระบบ M@il.Go.th                              |       |
| ที่<br>มารังเตือนระวัง! อย่าหลงเชื่ออีเมส<br>มาร์จากสาย<br>มาร์จากสาย<br>มาร์จาการ์จาการ์<br>มาร์จาการ์<br>มาร | IKABNADV                            | serabaa abaralaametilaa mail oo th                              |       |
| มาจำเนื่อนหางอันและให้ระดีกรู March 30, 2010 2                                                                                                    |                                     | saratsar-prosaniyarnengo.man.go.ur                              |       |
| tu (nomply@signanch)                                                                                                    |                                     | 6                                                               |       |
| Controller verniged Eije verklijkenter in Maldon Arteflugen (maart<br>Besterlig festeren Artefler Energisteren refer Harnerbevertig fes<br>nåret Balting Orangesente<br>verken Satz Orangesenten 24 de tandisasteren energisteren in der                                                                                                    |                                     | .Go.th                                                          |       |
| Sourcent)<br>Technologianty angenes                                                                                                    |                                     | lotra fumisity                                                  |       |
| dadodo 2019 Marido Tha Arrickadod                                                                                                    |                                     | Confirm.                                                        | (A)   |
| กง สพร. พรอมูตูแลระบบเม่มนเยบายการสงอเมตเพล<br>อให้โอบเงิน และป้อบรพัสผ่านใดๆ หากต้องมีการดำเว่                                                                                                    | เขอขอมูลสวนดว<br>วันการจะส่งหนังสือ |                                                                 |       |
| หรือสื่อสารผ่านผู้รับผิดขอบของหน่วยงานท่าเ                                                                                                    | แท่านั้น                            | Stay signed in                                                  |       |
| ระวัง! ไม่ควรคลิกลิงก์ใดๆ ที่อีเมลหลอกลา                                                                                                    | หนั้นส่งมา                          | Version: Default                                                | E. C. |
| *หากไม่แน่ไจ ควรติดต่อโดยตระกับหน่วยงานของ                                                                                                    | อัฒลที่ได้รับ                       |                                                                 |       |
|                                                                                                    |                                     | Tour password is no longer valid. Please choose a new password. | M     |

4. จากภาพในข้อที่ 3 ด้านบน ตั้งรหัสผ่านใหม่บริเวณช่องว่างหลังคำว่า New Password โดย รหัสผ่านใหม่<u>ต้องมี 8 ตัวอักษรพอดี</u> เป็นตัวอักษรภาษาอังกฤษพิมพ์ใหญ่อย่างน้อย 2 ตัว พิมพ์เล็กอย่างน้อย 2 ตัวและตัวเลข เช่น ABcd1234 หรือ AAbcd123 เป็นต้น จากนั้น ช่องว่าง หลังคำว่า Confirm ให้พิมพ์รหัสที่ตั้งใหม่อีกครั้ง ก่อนจะกดปุ่ม Sign In ให้พิมพ์รหัสที่ได้รับจาก สพร. ในช่องว่างหลังรูปกุญแจสีส้มอีกครั้ง แล้วคลิกปุ่ม Sign In ก็จะสามารถเข้าใช้งานอีเมลที่ สพร. สร้าง ให้ได้สำเร็จ

ทั้งนี้ ในกรณีที่ สพร. สร้างอีเมลให้ตามขั้นตอนทั้ง 4 ขั้นตอน สพร. จะเผยแพร่อีเมลทาง เว็บไซต์ สพร. ให้อัตโนมัติ โดยไม่ต้องทำหนังสือราชการมาอีก

#### <u>การติดต่อสอบถาม</u>

ในกรณีที่ท่านมีข้อสงสัยสามารถติดต่อเจ้าหน้าที่ สพร. ได้ดังนี้ <u>อีเมล</u> dcc\_division@dga.or.th หมายเลขโทรศัพท์

|    |      | 1          |          |              |
|----|------|------------|----------|--------------|
| 1. | ทศพล | เชี่ยวชาญเ | ไระพันธ์ | 080-045-3509 |

| 2. พัชรี เทพนุ้ย | 080-045-3481 |
|------------------|--------------|
| 3. อำภา ขัติยะ   | 080-045-3482 |

ขอบพระคุณครับ